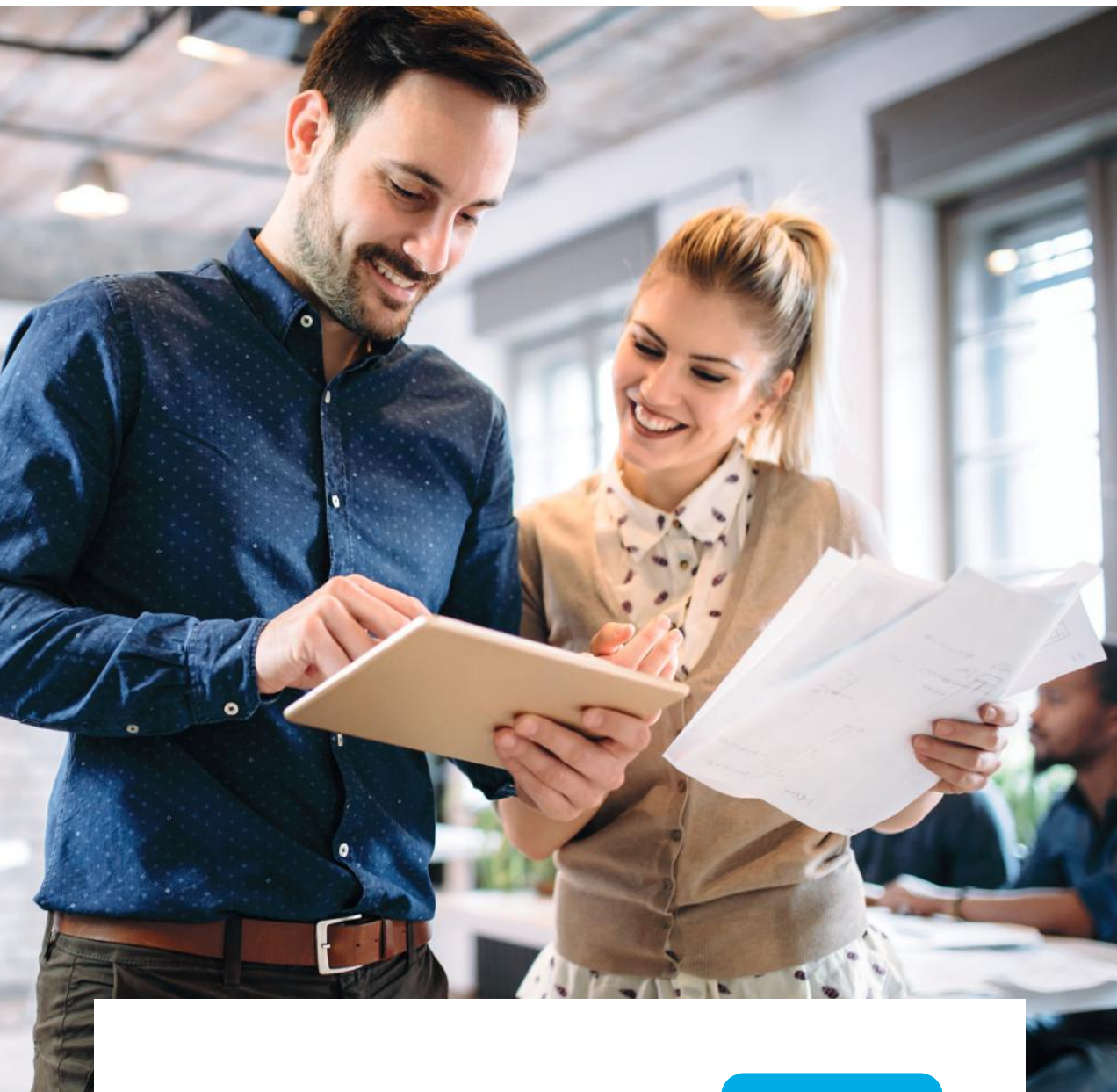

# Chronopost Pro

## Expédier vos colis avec l'import de fichier

## Guide utilisateur

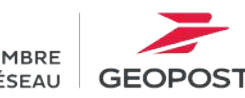

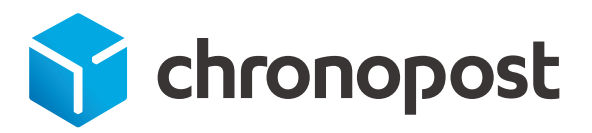

MEMBRE DU RÉSEAU

## Expédier vos colis avec l'import de fichier

### Sommaire

| 1. | Qu'est-ce-que l'import<br>de fichier ?                                    | P. 2 |
|----|---------------------------------------------------------------------------|------|
| 2. | Comment renseigner<br>les colonnes de mon fichier ?                       | P. 3 |
| 3. | Comment exporter mon fichier<br>au format .csv ?                          | P. 6 |
|    | <ul> <li>J'utilise Excel<br/>pour réaliser mon fichier</li> </ul>         | P. 6 |
|    | <ul> <li>J'utilise Google Sheets<br/>pour réaliser mon fichier</li> </ul> | P. 7 |
| 4. | Comment importer mon fichier<br>sur Chronopost Pro ?                      | P. 9 |

### 1. Qu'est-ce-que l'import de fichier ?

L'expédition par import de fichier vous permet de **créer des paniers de 50 colis**, en important un simple fichier .csv. Ce fichier, que vous aurez à créer (via Excel, via Google Sheets ou avec tout autre outil vous permettant de réaliser un document .csv), devra contenir toutes les informations nécessaires à la création de vos envois. Avec ce mode d'expédition, **vous n'avez plus besoin de saisir les informations une à une sur Chronopost Pro.** 

| Sur la page « Saisie des informations » de Chronopost Pro, une <b>zone dédiée</b><br><b>à l'import de fichier est disponible</b>                                                                                                    |                         |                                            |  |  |  |  |
|----------------------------------------------------------------------------------------------------|-------------------------|--------------------------------------------|--|--|--|--|
|                                                                                                    | Saisie des informations | Récapitulatif Paiement                     |  |  |  |  |
| Informations d'expédition                                                                                                    |                         |                                            |  |  |  |  |
| Informations expédite                                                                                                    | eur                     | Gagnez du temps en important vos envois    |  |  |  |  |
| Boulangerie Maunier                                                                                                    |                         | Importer mon fichier Télécharger un modèle |  |  |  |  |
| rue de la Cour                                                                                                    |                         | 3                                          |  |  |  |  |
| 45470 REBRECHIEN                                                                                                    |                         |                                            |  |  |  |  |
| FRANCE - FR                                                                                                    |                         |                                            |  |  |  |  |
|                                                                                                    |                         |                                            |  |  |  |  |
| <ul> <li>À cet endroit, vous pouvez effectuer plusieurs actions</li> <li>Consulter le guide : sur ce lien, vous pouvez télécharger le guide complet et visionner une vidéo pour vous accompagner dans l'utilisation de l'import de fichier.</li> </ul>                                                             |                         |                                            |  |  |  |  |
| 2 Télécharger un modèle : pour votre première utilisation, télécharger le modèle.<br>Veiller à bien conserver toutes les colonnes du fichier afin de pouvoir l'importer<br>correctement. Certaines colonnes pourront rester vides selon les étiquettes de<br>transport que vous avez à créer et selon vos besoins. |                         |                                            |  |  |  |  |
| 3 Importer mon fichier : en cliquant ici, vous pourrez télécharger votre fichier pour l'importer sur Chronopost Pro.                                                                                                    |                         |                                            |  |  |  |  |

# 2. Comment renseigner les colonnes de mon fichier ?

Pour pouvoir utiliser correctement l'import de fichier, **téléchargez notre modèle. 1** Vous pourrez le retrouver sur l'étape « Saisie des informations ».

|                     | Saisie des informations | Récapitulatif    | Paiement                     |
|---------------------|-------------------------|------------------|------------------------------|
| nformations d'exp   | édition                 |                  |                              |
| Informations expé   | diteur                  | Gagnez du te     | emps en important vos envois |
| Maunier Sarah       |                         |                  | 1                            |
| Boulangerie Maunier |                         | Importer mon fic | hier Télécharger un modèle   |
| rue de la Cour      |                         |                  |                              |
| 45470 REBRECHIEN    |                         |                  |                              |
| FRANCE - FR         |                         |                  |                              |
|                     |                         |                  |                              |

Une fois ce modèle téléchargé, nous vous conseillons de **lire ce tableau** pour comprendre les informations à renseigner et les conditions à respecter, afin de pouvoir importer sans erreur votre fichier.

| Nom de la colonne             | Description du contenu à insérer                                                                                                    | Informations<br>complémentaires                  |
|-------------------------------|----------------------------------------------------------------------------------------------------|--------------------------------------------------|
| Référence                     | <b>Exemple : NICOLASDUPONT</b><br>Si j'ai des clients destinataires enregistrés<br>dans mon carnet d'adresses, je peux utiliser<br>la référence de ce client.<br>Ainsi, pas besoin de renseigner les champs<br>nom, prénom, adresse destinataire,<br>suite adresse destinataire, code porte<br>destinataire, Code pays destinataire, code<br>postal destinataire, ville destinataire,<br>téléphone destinataire, type, raison sociale. | 15 caractères maximum.<br>Champ non obligatoire. |
| Nom destinataire              | <b>Exemple : kissi</b><br>Ne pas utiliser de majuscule / caractères<br>spéciaux.                                                                                                    | 50 caractères maximum.<br>Champ obligatoire.     |
| Prénom destinataire           | <b>Exemple : sarah</b><br>Ne pas utiliser de majuscule / caractères<br>spéciaux.                                                                                                    | 50 caractères maximum.<br>Champ obligatoire.     |
| Adresse destinataire          | <b>Exemple : 1430 rue boucaut</b><br>Ne pas utiliser de majuscule / caractères<br>spéciaux.                                                                                                    | 38 caractères maximum.<br>Champ obligatoire.     |
| Suite adresse<br>destinataire | <b>Exemple : a droite au 4eme étage</b><br>Ne pas utiliser de majuscule / caractères<br>spéciaux.                                                                                                    | 38 caractères maximum.<br>Champ obligatoire.     |

| Code porte<br>destinataire  | <b>Exemple : 1236A</b><br>Ne pas utiliser de caractères spéciaux.                                                                                                    | 38 caractères maximum.<br>Champ non obligatoire.                                                                           |
|-----------------------------|----------------------------------------------------------------------------------------------------|----------------------------------------------------------------------------------------------------|
| Code pays<br>destinataire   | <b>Exemple : FR</b><br>Découvrir tous les codes pays.                                                                                                    | 2 caractères maximum.<br>Champ non obligatoire.                                                                            |
| Code postal<br>destinataire | <b>Exemple : 92260</b><br>Ne pas utiliser de majuscule / caractères<br>spéciaux.                                                                                                    | 9 caractères maximum.<br>Champ obligatoire.                                                                                |
| Ville destinataire          | <b>Exemple : fontenay aux roses</b><br>Ne pas utiliser de majuscule / caractères<br>spéciaux.                                                                                                    | 50 caractères maximum.<br>Champ obligatoire.                                                                               |
| Téléphone<br>destinataire   | <b>Exemple : 0658975547</b><br>Ne pas utiliser de majuscule / caractères<br>spéciaux.                                                                                                    | 17 caractères maximum.<br>Champ obligatoire.                                                                               |
| E-mail destinataire         | Exemple : cshambolle11@hotmail.fr<br>Ne pas utiliser de majuscule / caractères<br>spéciaux.                                                                                                    | 80 caractères maximum.<br>Champ non obligatoire.                                                                           |
| Туре                        | <ul> <li>Exemple : pro</li> <li>Si votre client est un professionnel,<br/>renseignez « pro »</li> <li>Si votre client est un particulier,<br/>renseignez « part »</li> <li>Ne pas utiliser de majuscule / caractères<br/>spéciaux.</li> </ul>                                                                                                    | 3 caractères maximum.<br>Champ non obligatoire.                                                                            |
| Raison sociale              | Exemple : Boulangerie Chambolle                                                                                                    | 50 caractères maximum.<br>Champ obligatoire.                                                                               |
| Date d'envoi                | <b>Exemple : JJ/MM/AAAA</b><br>La date ne doit pas être supérieure de<br>7 jours par rapport à la date de réalisation<br>de l'import.                                                                                                    | 10 caractères maximum.<br>Champ obligatoire.                                                                               |
| Poids                       | <b>Exemple : 5</b><br>Ne pas préciser l'unité de mesure.<br>Le poids du colis ne peut pas être supérieur<br>à 30 kilos.                                                                                                    | 5 caractères maximum.<br>Champ obligatoire.                                                                                |
| Produit                     | <b>Exemple : 9B</b><br>Dans ce champ, je renseigne le code produit<br>des offres Chronopost.<br><u>Découvrez tous les codes produits des</u><br><u>offres Chronopost.</u>                                                                                                    | 2 caractères maximum.<br>Champ non obligatoire.                                                                            |
| Point relais                | <b>Exemple : 6705U</b><br>Ce champ correspond à l'identifiant du<br>relais Pickup où vous souhaitez livrer votre<br>colis. Si vous ne renseignez pas cette<br>information , votre colis sera livré dans<br>le relais le plus proche de l'adresse du<br>destinataire. Pour trouver les relais Pickup<br>et leurs identifiants, <u>rendez-vous sur</u><br>l'application où nous trouver. | 80 caractères maximum.<br>Champ non obligatoire (sauf<br>pour les offres Shop2Shop,<br>Chrono Relais 13 et Relais<br>DOM). |
| Livraison le samedi         | <b>Exemple : 2</b><br>Pour bénéficier de la livraison le samedi, je<br>renseigne « 2 ».                                                                                                    | 2 caractères maximum.<br>Champ obligatoire.                                                                                |
| Document /<br>marchandise   | <ul> <li>Exemple : 1</li> <li>Si mon colis est un document,<br/>je renseigne « 1 »</li> <li>Si mon colis est une marchandise,<br/>je renseigne « 2 ».</li> </ul>                                                                                                    | Champ non obligatoire<br>(sauf pour les envois à<br>l'international).                                                      |

| Nom envoi                 | <b>Exemple : reference client 0001</b><br>Ne pas utiliser de majuscule / caractères<br>spéciaux.                                                                                                    | 35 caractères maximum.<br>Champ non obligatoire.                                                |
|---------------------------|----------------------------------------------------------------------------------------------------|-------------------------------------------------------------------------------------------------|
| Description du<br>contenu | <b>Exemple : chaussure</b><br>La description du contenu d'un colis pour<br>envoi à l'international (hors Europe) est<br>obligatoire. Je décris quel type de bien je<br>souhaite envoyer.                                                                    | 80 caractères maximum.<br>Champ non obligatoire<br>(sauf pour les envois à<br>l'international). |
| Valeur douane             | <b>Exemple : 1000</b><br>La valeur douanière d'un colis pour envoi à<br>l'international (hors Europe) est obligatoire.<br>Elle correspond au prix du bien envoyé.                                                                                           | 5 caractères maximum.<br>Champ non obligatoire<br>(sauf pour les envois à<br>l'international).  |
| Valeur assurance          | <b>Exemple : 1000</b><br>Ce champ est à renseigner si je souhaite<br>assurer mon colis. Dans ce cas, je renseigne<br>la valeur du bien envoyé (dans la limite de<br>5 000 euros). Une fois mon fichier importé,<br>je peux observer le prix de l'assurance. | 5 caractères maximum.<br>Champ non obligatoire.                                                 |

### 3. Comment exporter mon fichier en format .csv ?

#### J'utilise Excel pour réaliser mon fichier

Maintenant que vous avez renseigné toutes les lignes obligatoires de votre fichier, pour pouvoir l'importer sur Chronopost Pro, **vous aurez besoin de l'exporter en format .csv**. Voici les étapes à suivre :

| E                                                                                                    |                                                                                                    | import de fichier recette ok - Excel                                                                                                    |                                        |
|----------------------------------------------------------------------------------------------------|----------------------------------------------------------------------------------------------------|----------------------------------------------------------------------------------------------------|----------------------------------------|
| Informations<br>Nouveau                                                                                                    | Enregistrer sous                                                                                                    | S                                                                                                    |                                        |
| Ouvrir                                                                                                    | Ce PC                                                                                                    | Dossier actif                                                                                                    | *                                      |
| Enregistrer                                                                                                    | Ajouter un emplacement                                                                                               | Bureau                                                                                                    |                                        |
| Enregistrer sous                                                                                                    | -                                                                                                    | Aujourd'hui                                                                                                    |                                        |
| Partager                                                                                                    | Parcourir                                                                                                    | Bureau                                                                                                    |                                        |
| Exporter                                                                                                    |                                                                                                    | Hier                                                                                                    |                                        |
| Publier                                                                                                    |                                                                                                    | Pictos<br>Bureau » Pictos                                                                                                    |                                        |
| Fermer                                                                                                    |                                                                                                    | Cette semaine                                                                                                    |                                        |
| Compte                                                                                                    |                                                                                                    | Downloads<br>C: * Users * 023892 * Downloads                                                                                                    |                                        |
| Options                                                                                                    |                                                                                                    | Avant la semaine dernière                                                                                                    |                                        |
|                                                                                                    |                                                                                                    |                                                                                                    |                                        |
|                                                                                                    |                                                                                                    | Archive                                                                                                    |                                        |
| 2 Une fei<br>je sélec                                                                                                    | nêtre s'ouvre pour enr<br>ctionne le format « <b>Dél</b>                                                             | registrer mon document. Dans la zone «<br>limité par des virgules (.csv) ».                                                                                                    | <sup>13-31</sup><br>Type de fichier », |
| 2 Une fei<br>je sélec                                                                                                    | nêtre s'ouvre pour enr<br>ctionne le format « <b>Dél</b>                                                             | registrer mon document. Dans la zone «<br>limité par des virgules (.csv) ».                                                                                                    | 13-31<br>Type de fichier »,            |
| 2 Une fer<br>je sélec                                                                                                    | nêtre s'ouvre pour enr<br>ctionne le format « Dél<br>PC > OSDisk (C) > Utilisateurs > 023892 > Bureau<br>a dossier   | registrer mon document. Dans la zone «<br>limité par des virgules (.csv) ».                                                                                                    | 13-31<br>Type de fichier »,<br>Connex  |
| 2 Une fer<br>je sélect<br>Enregistrer sous<br>Accès regide<br>Buregi<br>Tálédargeme<br>Documents<br>Images #<br>NS hors domic                                                                                                 | nêtre s'ouvre pour enr<br>ctionne le format « Dél<br>« PC > OSDisk (C) > Utilisateurs > 023892 > Bureau<br>a dossier | Archive<br>Bureau + Archive<br>https_www.chronopost.frPerformance-on-Search-2023-0<br>registrer mon document. Dans la zone « '<br>limité par des virgules (.csv) ».                                                                                                    | 13-31<br>Type de fichier »,<br>Connex  |
| 2 Une fer<br>je sélect<br>Enregistrer sous<br>Corganiser Nouveo<br>Accès rapide<br>Bureau<br>Teikkargeme *<br>Documents<br>Images<br>NPS hors domic<br>Pictos<br>recommerce                                                   | nêtre s'ouvre pour enr<br>ctionne le format « Dél<br>« PC » OSDisk (C) » Utilisateurs » 023892 » Bureau<br>a dossier | Pechercher dans : Bureau<br>al petits pro<br>enalisistic par des virgules (.csv) ».                                                                                                    | 13-31<br>Type de fichier »,<br>Connex  |
| 2 Une fer<br>je sélect<br>Enregistrer sous<br>Corganiser Neuves<br>Accés rapide<br>Bureau<br>Téléchargeme<br>Documents<br>Mass domic<br>Pictos<br>Topic CSV<br>Autours: Lau                                                   | nêtre s'ouvre pour enr<br>ctionne le format « Dél<br>PC > OSDisk(C) > Utilisateurs > 023892 > Bureau<br>a dossier    | Preve<br>Bureau + Archive<br>https_www.chronopost.frPerformance-on-Search-2023-0<br>registrer mon document. Dans la zone « *<br>limité par des virgules (.csv) ».                                                                                                    | 13-31<br>Type de fichier »,<br>Connex  |
| 2 Une feu<br>je sélect<br>Enregistrer sous<br>Accés rapide<br>Bureau<br>Fidichargement<br>Documents<br>NRS hors domic<br>Pictas<br>recommerce<br>yes<br>Auteurs : Lou                                                         | nêtre s'ouvre pour enr<br>ctionne le format « Dél<br>PC > OSDisk(C3 > Utilisateurs > 023892 > Bureau<br>a dossier    | Archive<br>Bureau + Archive<br>https_www.chronopost.frPerformance-on-Search-2023-0<br>registrer mon document. Dans la zone « *<br>limité par des virgules (.csv) ».                                                                                                    | 13-31<br>Type de fichier »,<br>Connex  |
| 2 Une feu<br>je sélec<br>2 Erregistrer sous<br>Corganiser Neuveo<br>Accès rapide<br>Bureau<br>Téléchargeme<br>Documents<br>Non de fichier<br>Pictos<br>recommerce<br>Nom de fichier<br>Type CSV<br>Auteurs : Lau              | nêtre s'ouvre pour enr<br>ctionne le format « Dél<br>« PC > OSDisk (C) > Utilisateurs > 023892 > Bureau<br>a dossier | Archive<br>Bureau = Archive<br>en https_www.chronopost.frPerformance-on-Search-2023-0<br>registrer mon document. Dans la zone «<br>limité par des virgules (.csv) ».<br>Pechercher dans: Bureau<br>in perfis pro enaliszs nouvelles FUB<br>perfis pro enaliszs nouvelles FUB<br>perfis pro enaliszs nouvelles FUB<br>perfis pro enaliszs nouvelles FUB<br>perfis pro enaliszs nouvelles FUB<br>perfis pro enaliszs nouvelles FUB<br>perfis pro enaliszs nouvelles FUB<br>perfis pro enaliszs nouvelles FUB<br>perfis pro enaliszs nouvelles FUB<br>perfis pro enaliszs nouvelles FUB<br>perfis pro enaliszs nouvelles FUB<br>perfis pro enaliszs nouvelles FUB<br>perfis pro enalisze nouvelles FUB<br>perfis pro enalisze nouvelles FUB<br>p | 13-31<br>Type de fichier »,<br>Connex  |
| 2 Une fer<br>je sélect<br>Enregistrer sous<br>Enregistrer sous<br>Corganiser Neuves<br>Acces rapide<br>Buckargerne<br>Dickargerne<br>NNS hors dornice<br>Pictors<br>recommerce<br>Nom de fichier<br>Type CSV<br>Auteurs : Lau | nêtre s'ouvre pour enr<br>ctionne le format « Dél<br>« PC » OSDisk (C) » Utilisateurs » 023892 » Bureau<br>a dossier | Archive<br>Bureau + Archive<br>thtps_www.chronopost.frPerformance-on-Search-2023-O<br>registrer mon document. Dans la zone « *<br>limité par des virgules (.csv) ».                                                                                                    | 13-31<br>Type de fichier »,<br>Connes  |

#### J'utilise Google Sheets pour réaliser mon fichier

Maintenant que vous avez renseigné toutes les lignes obligatoires de votre fichier, pour pouvoir l'importer sur Chronopost Pro, **vous aurez besoin de l'exporter en format .csv.** Voici les étapes à suivre :

- 1 Une fois que j'ai terminé mon fichier, je me rends dans le menu en haut à gauche de ma page et je clique sur « Fichier ».
- 2 Depuis le menu « fichier », je sélectionne « Télécharger », puis format « Valeurs séparées par des virgules (.csv) ».

| Ħ       | F   | RENDEZ VOUS A EXPORTER V<br>ichier Édition Affichage Insertion For | /ERS  | GOO<br>Données | GLE AG<br>Outils | Modu       | A<br>les co | mpléme    | ntair  | es Ai      | de      |
|---------|-----|--------------------------------------------------------------------|-------|----------------|------------------|------------|-------------|-----------|--------|------------|---------|
| K.      |     | Partager                                                           | 123 - | Arial          | *                | 10         | *           | в.        | ζ.     | s A        | 4       |
| fx      | 1   | Nouveau ►                                                          |       |                |                  |            |             |           |        |            | -       |
|         |     | Ouvrir Ctrl+O                                                      |       |                | E                |            |             | С         |        |            | D       |
| 1       | Su  | Importer                                                           |       |                | Location         |            | Star        | t Date    |        | End D      | ate     |
| 2       | AG  | Importer                                                           |       |                | Toulouse         | •          |             | 2017-0    | 1-09   | 2          | 017-0   |
| 3       | CE  | Créer une copie                                                    |       |                | TOULOU           | SE         |             | 2017-0    | 1-09   | 2          | 017-0   |
| 4       | DA  |                                                                    | 02445 | 1171           | TOULOU           | с <b>г</b> |             | 2017 0    | 1 00   | 2          | 017 0   |
| 5       | CN  | Télécharger au format                                              |       | Microso        | ft Excel (X      | LSX)       |             |           |        |            |         |
| 6       | ER  | Envoyer par e-mail en pièce jointe                                 |       | Format         | OpenDocu         | ment (.    | ods)        |           |        |            |         |
| 7       | SIT | Historique des versions                                            |       | Docume         | nt PDE ( n       | df)        | 0           |           |        |            |         |
| 8       | СТ  |                                                                    | -     | Docume         | anti Di (.p      | (ur)       |             |           |        |            |         |
| 9       | СТ  | Renommer                                                           |       | Page W         | eb (fichier      | .html co   | ompre       | essé en l | ZIP)   |            |         |
| 10      | CE  | Déplacer vers                                                      |       | Valeurs        | séparées         | oar des    | virgu       | les (.csv | , feu  | ille activ | ve)     |
| 11      | RH  | Placer dans la corbeille                                           |       | Valeurs        | séparées         | oar des    | tabul       | ations (. | tsv, f | euille a   | ictive) |
| 11.2211 |     |                                                                    |       |                |                  |            |             |           |        |            |         |

3 Mon fichier est téléchargé. Une fois mon document .csv ouvert, je vérifie que la séparation est effectuée par des points-virgules (;). Si c'est le cas, mon fichier est prêt à être importé sur Chronopost Pro.

| Exemple de fichier exporté avec succès :                         | t de fichier -                                                 |
|------------------------------------------------------------------|----------------------------------------------------------------|
| *Import de fichier - modèle parfait - Feuille 1 (8) - Bloc-notes | Edition Format Aff                                             |
| Fichier Edition Format Affichage Aide                            | kunan an Mama Du én an                                         |
| Référence;Nom;Prénom;Adresse destinataire;Suite adresse de       | erence;NOM;Prenom, ataire;Code Pays destinataire;Co            |
| ;chambolle;sarah ;1430 rue boucicaut ;a droite au 4ème ;2        | ambolle:sarah :14 <sup>1</sup> s;658975547;schambolle11@hotmai |
| ;Kissi;Thierry;5 rue la tasse;;;MA;40000;marrakech;657345        | ;;15/09/2023;10;9D;;;2;referer                                 |
|                                                                  | ssi;Thierry;5 rue                                              |
|                                                                  |                                                                |
|                                                                  |                                                                |
|                                                                  |                                                                |
|                                                                  |                                                                |

| Remplacer                                                                      | ×                                                 |                                                                                                    |
|--------------------------------------------------------------------------------|---------------------------------------------------|----------------------------------------------------------------------------------------------------|
| Rechercher : ,<br>Remplacer par : ;<br>Respecter la casse<br>Retour à la ligne | Suivant<br>Remplacer<br>Remplacer tout<br>Annuler | 5 Dans le champ « Rechercher »,<br>j'intègre une virgule (,).<br>Dans le champ « Remplacer par<br>j'intègre un point-virgule (;). |
|                                                                                |                                                   |                                                                                                    |

# 4. Comment importer mes colis dans Chronopost Pro ?

Maintenant que votre fichier est terminé et téléchargé en format csv. **vous pouvez importer vos colis**. Voici les étapes à suivre :

| 1 Jec | clique sur le bouton « <b>Importer mon fichier</b> ».                                                                                                    |
|-------|----------------------------------------------------------------------------------------------------|
|       | Gagnez du temps en important vos envois                                                                                                    |
|       | Importer mon fichier Télécharger un modèle                                                                                                    |
| 2 Jes | électionne le fichier que je souhaite importer et je clique sur « <b>Ouvrir ».</b>                                                                                                    |
| 3 Mes | s colis se sont exportés :                                                                                                    |
| •     | <b>avec succès :</b> toutes les informations renseignées ont été importées. Je peux<br>désormais passer à l'achat, modifier ou corriger des éléments.                                                                |
| •     | <b>avec quelques erreurs :</b> un message d'erreur orange s'affiche. Les erreurs sont<br>indiquées directement sur chacune des étiquettes colis. Je peux modifier les<br>éléments directement sur l'étiquette colis. |
| •     | <b>Je n'ai pas réussi à importer mon fichier :</b> un message rouge s'affiche. Dans ce cas, je<br>pense à vérifier les éléments suivants :                                                                           |
|       | ° l'ensemble des colonnes obligatoires ont été remplies ;                                                                                                    |
|       | ° les 23 colonnes sont bien présentes dans mon fichier ;                                                                                                    |
|       | ° le document importé est bien un fichier .csv ;                                                                                                    |
|       | ° les séparateurs sur le fichier .csv sont bien des points virgules (;) ;                                                                                                    |
|       | <ul> <li>il n'y a pas de présence de majuscules et de caractères spéciaux dans les champs<br/>non prévus à cet effet.</li> </ul>                                                                                     |

#### Champ « Produit »

**Pour remplir le champ « Produit »** pour l'import de fichier, voici les éléments sur lesquels vous pouvez vous appuyer.

| Produit              | Code |
|----------------------|------|
| Chrono 13            | 9A   |
| Chrono 10            | 9B   |
| Chrono 18            | 9C   |
| Shop 2 Shop          | 5E   |
| Chrono Relais Europe | 49   |
| Chrono Relais 13     | 86   |
| Chrono Express       | 9D   |
| Chrono Relais DOM    | 4P   |
| Chrono Classic       | 9F   |

#### Champ « Code pays »

Pour remplir le champ « Pays », voici les différents pays et leurs codes associés.

| Λ |  |
|---|--|
| Δ |  |
|   |  |

| Pays               | Code pays |
|--------------------|-----------|
| Afrique du Sud     | ZA        |
| Albanie            | AL        |
| Algérie            | DZ        |
| Allemagne          | DE        |
| Andorre            | AD        |
| Angola             | AO        |
| Anguilla           | AI        |
| Antigua et Barbuda | AG        |
| Arabie saoudite    | SA        |
| Argentine          | AR        |
| Arménie            | AM        |
| Aruba              | AW        |
| Australie          | AU        |
| Autriche           | AT        |
| Azerbaïdjan        | AZ        |

#### С

| Pays                 | Code pays |
|----------------------|-----------|
| Cambodge             | КН        |
| Cameroun             | СМ        |
| Canada               | CA        |
| Chili                | CL        |
| Chine                | CN        |
| Christmas, île       | CX        |
| Chypre               | CY        |
| Cocos/Keeling (Îles) | СС        |
| Colombie             | СО        |
| Comores              | KM        |
| Congo                | CG        |
| Cook, Iles           | СК        |
| Corée du Sud         | KP        |
| Costa Rica           | CR        |
| Croatie              | HR        |

| В                               |           |
|---------------------------------|-----------|
| Pays                            | Code pays |
| Bahamas                         | BS        |
| Bahrein                         | BH        |
| Barbade                         | BB        |
| Belgique                        | BE        |
| Bélize                          | BZ        |
| Bénin                           | BJ        |
| Bermudes                        | BM        |
| Bhoutan                         | BT        |
| Bolivie (État plurinational de) | BO        |
| Bosnie-Herzégovine              | BA        |
| Botswana                        | BW        |
| Brésil                          | BR        |
| Brunéi Darussalam               | BN        |
| Bulgarie                        | BG        |
| Burkina Faso                    | BF        |
| Burundi                         | BI        |

#### D

| Pays                    | Code pays |
|-------------------------|-----------|
| Danemark                | DK        |
| Djibouti                | DJ        |
| Dominicaine, République | DO        |
| Dominique               | DM        |

#### Ε

| Pays                  | Code pays |
|-----------------------|-----------|
| Égypte                | EG        |
| El Salvador           | SV        |
| Émirats arabes unis   | AE        |
| Équateur              | EC        |
| Érythrée              | ER        |
| Espagne               | ES        |
| Estonie               | EE        |
| États-Unis d'Amérique | US        |
| Éthiopie              | ET        |

#### G

| Pays               | Code pays |
|--------------------|-----------|
| Gabon              | GA        |
| Gambie             | GM        |
| Géorgie            | GE        |
| Gibraltar          | GI        |
| Grèce              | GR        |
| Grenade            | GD        |
| Groenland          | GL        |
| Guadeloupe         | GP        |
| Guam               | GU        |
| Guatemala          | GT        |
| Guernesey          | GG        |
| Guinée             | GN        |
| Guinée-Bissau      | GW        |
| Guinée équatoriale | GQ        |
| Guyana             | GY        |
| Guyane française   | GF        |

#### К

| Pays         | Code pays |
|--------------|-----------|
| Kazakhstan   | KZ        |
| Kenya        | KE        |
| Kirghizistan | KG        |
| Kiribati     | KI        |
| Koweït       | KW        |

#### F

| Pays        | Code pays |
|-------------|-----------|
| Féroé, Îles | FO        |
| Fidji       | FJ        |
| Finlande    | FI        |
| France      | FR        |

#### Н

| Pays      | Code pays |
|-----------|-----------|
| Haïti     | HT        |
| Honduras  | HN        |
| Hong Kong | НК        |
| Hongrie   | HU        |

#### 

| Pays      | Code pays |
|-----------|-----------|
| Inde      | IN        |
| Indonésie | ID        |
| Irlande   | IE        |
| Islande   | IS        |
| Israël    | IL        |
| Italie    | IT        |

#### J

| Pays     | Code pays |
|----------|-----------|
| Jamaïque | JM        |
| Japon    | JP        |
| Jersey   | JE        |
| Jordanie | JO        |

#### L

| Pays                                      | Code pays |
|-------------------------------------------|-----------|
| Lao, République<br>démocratique populaire | LA        |
| Lesotho                                   | LS        |
| Lettonie                                  | LV        |
| Liban                                     | LB        |
| Libéria                                   | LR        |
| Libye                                     | LY        |
| Liechtenstein                             | LI        |
| Lituanie                                  | LT        |
| Luxembourg                                | LU        |

#### Ν

| Pays               | Code pays |
|--------------------|-----------|
| Namibie            | NA        |
| Nauru              | NR        |
| Népal              | NP        |
| Nicaragua          | NI        |
| Niger              | NE        |
| Nigéria            | NG        |
| Norfolk, Île       | NF        |
| Norvège            | NO        |
| Nouvelle-Calédonie | NC        |
| Nouvelle-Zélande   | NZ        |

#### 0

| Pays        | Code pays |
|-------------|-----------|
| Oman        | OM        |
| Ouganda     | UG        |
| Ouzbékistan | UZ        |

#### Μ

| MacaoMOMadagascarMGMalaisieMYMalawiMWMaldivesMVMaliMLMateMTMariannes du nord, ÎlesMPMarshall, ÎlesMHMartiniqueMQMauriceMUMauritanieMR |
|----------------------------------------------------------------------------------------------------|
| MadagascarMGMalaisieMYMalawiMWMaldivesMVMaliMLMateMTMariannes du nord, ÎlesMPMarocMAMarshall, ÎlesMHMartiniqueMQMauriceMRMauritanieMR |
| MalaisieMYMalawiMWMaldivesMVMaliMLMalteMTMariannes du nord, ÎlesMPMarocMAMarshall, ÎlesMHMartiniqueMQMauriceMUMauritanieMR            |
| MalawiMWMaldivesMVMaliMLMalteMTMariannes du nord, ÎlesMPMarocMAMarshall, ÎlesMHMartiniqueMQMauriceMUMauritanieMR                      |
| MaldivesMVMaliMLMalteMTMariannes du nord, ÎlesMPMarocMAMarshall, ÎlesMHMartiniqueMQMauriceMUMauritanieMR                              |
| MaliMLMalteMTMariannes du nord, ÎlesMPMarocMAMarshall, ÎlesMHMartiniqueMQMauriceMUMauritanieMR                                        |
| MalteMTMariannes du nord, ÎlesMPMarocMAMarshall, ÎlesMHMartiniqueMQMauriceMUMauritanieMR                                              |
| Mariannes du nord, ÎlesMPMarocMAMarshall, ÎlesMHMartiniqueMQMauriceMUMauritanieMR                                                     |
| MarocMAMarshall, ÎlesMHMartiniqueMQMauriceMUMauritanieMR                                                                              |
| Marshall, ÎlesMHMartiniqueMQMauriceMUMauritanieMR                                                                                     |
| MartiniqueMQMauriceMUMauritanieMR                                                                                                    |
| Maurice MU<br>Mauritanie MR                                                                                                    |
| Mauritanie MR                                                                                                    |
|                                                                                                    |
| Mayotte YT                                                                                                    |
| Mexique MX                                                                                                    |
| Micronésie, États Fédérés de <b>FM</b>                                                                                                |
| Moldova, République de MD                                                                                                    |
| Mongolie MN                                                                                                    |
| Monténégro ME                                                                                                    |
| Montserrat MS                                                                                                    |
| Mozambique MZ                                                                                                    |

#### Ρ

| Pays                      | Code pays |
|---------------------------|-----------|
| Pakistan                  | РК        |
| Palaos                    | PW        |
| Palestine, Etat de        | PS        |
| Panama                    | PA        |
| Papouasie-Nouvelle-Guinée | PG        |
| Paraguay                  | PY        |
| Pays-Bas                  | NL        |
| Pérou                     | PE        |
| Philippines               | PH        |
| Pologne                   | PL        |
| Polynésie française       | PF        |
| Porto Rico                | PR        |
| Portugal                  | PT        |

| <u> </u> |           |
|----------|-----------|
| Pays     | Code pays |
| Qatar    | QA        |

#### S

| Pays                                  | Code pays |
|---------------------------------------|-----------|
| Saint-Barthélemy                      | BL        |
| Saint-Martin (partie<br>française)    | MF        |
| Saint-Martin (partie<br>néerlandaise) | SX        |
| Saint-Pierre-et-Miquelon              | PM        |
| Saint-Vincent-et-les-<br>Grenadines   | VC        |
| Sainte-Lucie                          | LC        |
| Salomon, Îles                         | SB        |
| Samoa                                 | WS        |
| Samoa américaines                     | AS        |
| Sao Tomé-et-Principe                  | ST        |
| Sénégal                               | SN        |
| Serbie                                | RS        |
| Seychelles                            | SC        |
| Sierra Leone                          | SL        |
| Singapour                             | SG        |
| Slovaquie                             | SK        |
| Slovénie                              | SI        |
| Somalie                               | SO        |
| Sri Lanka                             | LK        |
| Suède                                 | SE        |
| Suisse                                | СН        |
| Suriname                              | SR        |

#### W

| Pays             | Code pays |
|------------------|-----------|
| Wallis et Futuna | WF        |

#### Ζ

| Pays     | Code pays |
|----------|-----------|
| Zambie   | ZM        |
| Zimbabwe | ZW        |

#### R

| Pays                                                       | Code pays |
|------------------------------------------------------------|-----------|
| Réunion, La                                                | RE        |
| Roumanie                                                   | RO        |
| Royaume-Uni de Grande-<br>Bretagne et d'Irlande du<br>Nord | GB        |
| Rwanda                                                     | RW        |

#### Т

| Pays                         | Code pays |
|------------------------------|-----------|
| Taïwan, Province de Chine    | TW        |
| Tanzanie, République unie de | TZ        |
| Tchad                        | TD        |
| Tchèque, République          | CZ        |
| Thaïlande                    | тн        |
| Тодо                         | TG        |
| Tokelau                      | ТК        |
| Tonga                        | ТО        |
| Tunisie                      | TN        |
| Turquie                      | TR        |
| Tuvalu                       | TV        |

#### U

| Pays    | Code pays |
|---------|-----------|
| Uruguay | UY        |

#### V

| Pays     | Code pays |
|----------|-----------|
| Vanuatu  | VU        |
| Viet Nam | VN        |

#### Y

| Pays  | Code pays |
|-------|-----------|
| Yémen | YE        |

Expédier vos colis avec l'import de fichier

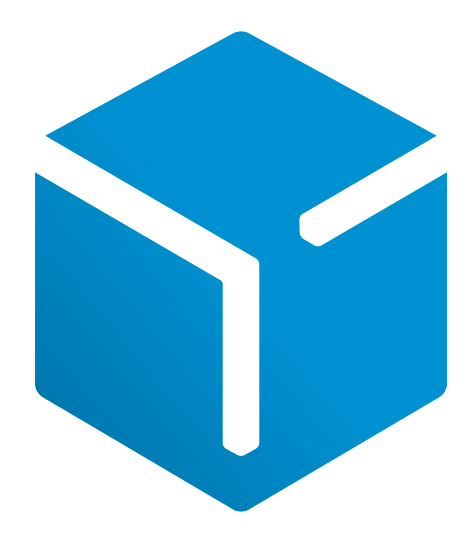

Accès à mon compte Chronopost Pro www.chronopost.fr/fr/professionnel

6

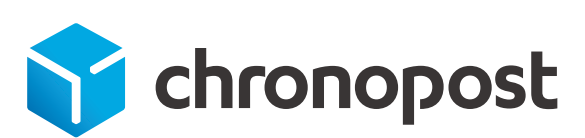

MEMBRE DU RÉSEAU

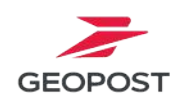